【管理会社からのお知らせ通知を受け取る方法】

iOSバージョン

①ホーム画面より「設定」を選択。

②「通知」をタップ。

③「WealthPark」アプリを選択します。

④「通知を許可」のボタンを右側にスライドします。

⑤ボタンの色が変わったら、設定は完了です。通知場所等の詳細設定も可能 です。

|                                      | Q 検索            |     | く設定通知                      |   |
|--------------------------------------|-----------------|-----|----------------------------|---|
| #88 4 8 0   FaicaTime 2L>29- 354 3X3 | WP WealthPark   | >   | · · · ·                    | > |
| 🖾 🚫 👫 🔼                              | Services: Start |     | 6                          | > |
| メール 時計 マップ 天気                        | 砂 機内モード         |     |                            | 0 |
|                                      | S Wi-Fi         | 3   |                            |   |
|                                      | Bluetooth       | オント |                            | 2 |
| 07727- XE Bill 727                   | 🔮 モバイル通信        |     |                            | > |
| App Store                            | 通知              | ,   |                            | > |
|                                      | ▲ サウンドと触覚       | >   | WealthPark<br>パナー、サウンド、パッジ | > |
|                                      | ▶ おやすみモード       | >   | (AU)                       | > |
|                                      | スクリーンタイム        | >   |                            | > |
|                                      | Ø −₩            | •   | 15 mg                      | > |
|                                      | 3ントロールセンター      | 3   | -                          | > |

| Allen | WealthPark |               |   | < 通知     | WealthPark |         |
|-------|------------|---------------|---|----------|------------|---------|
| 通知を許可 |            | 0             | ] | 通知を許可    |            |         |
|       |            | $\rightarrow$ | 2 | 通知       |            |         |
|       |            |               |   | 0-41     |            |         |
|       |            |               |   | ロック画面    | 通知センター     | К±-     |
|       |            |               |   | バナースタイル  |            | —時的 >   |
|       |            |               |   | サウンド     |            |         |
|       |            |               |   | パッジ      |            |         |
|       |            |               |   | オブション    |            |         |
|       |            |               |   | プレビューを表示 | え ロックされていな | いときの… > |
|       |            |               |   | 通知のグループ化 | Ł          | 自動 >    |

## 【管理会社からのお知らせ通知を受け取る方法】

<u>Androidバージョン</u> ①ホーム画面より「設定」を選択。 ②「アプリと通知」をタップ。 ③「通知」をタップします。 ④検索ボタンより「WealthPark」を検索し、WealthParkをタップします。

⑤通知をタップし、「WealthParkの全ての通知」のボタンを右側にスライドします。

⑥右側にスライドができたら設定完了です。

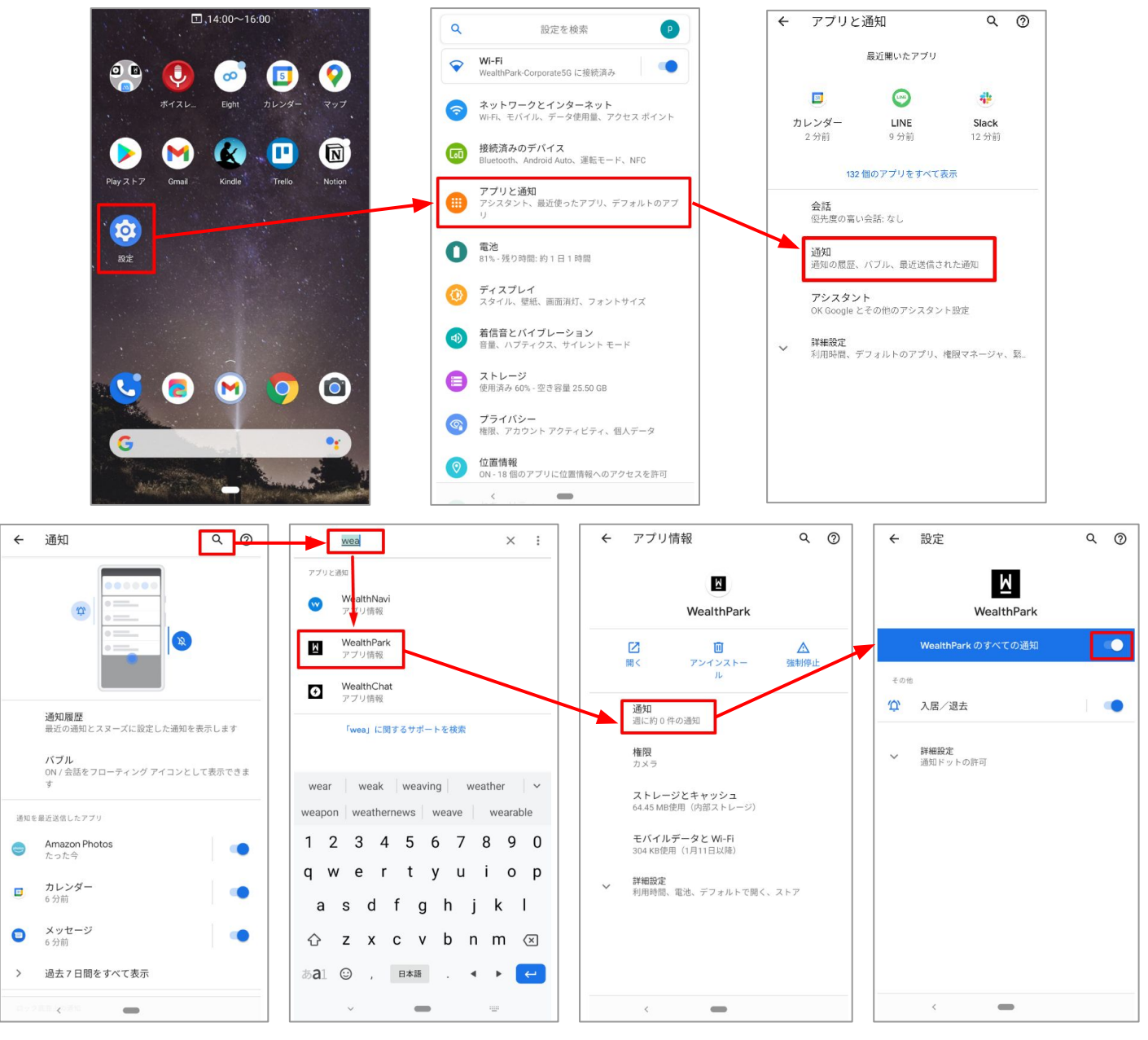

参照:https://bit.ly/3cN1DxJ

重要:設定はスマートフォンによって異なる場合があります。詳しくは、デバイスのメーカーにお問い合わせ下さい。